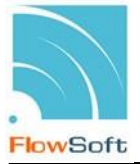

## โปรแกรมรับหนังสือตอบรับ / รับแจ้งเลขรับ / รับแจ้งหนังสือผิด / รับหนังสือปฏิเสธ

เพื่อทำการรับหนังสือตอบรับ / รับแจ้งเลขรับ / รับแจ้งหนังสือผิด / รับหนังสือปฏิเสธ จาก หน่วยงานภายนอกที่ถูกส่งผ่านทางระบบงานสารบรรณอิเล็กทรอนิกส์ และยังสามารถแก้ไขรายละเอียด เพื่อส่งหนังสือเรื่องเดิมกลับไปยังหน่วยงานเดิมได้

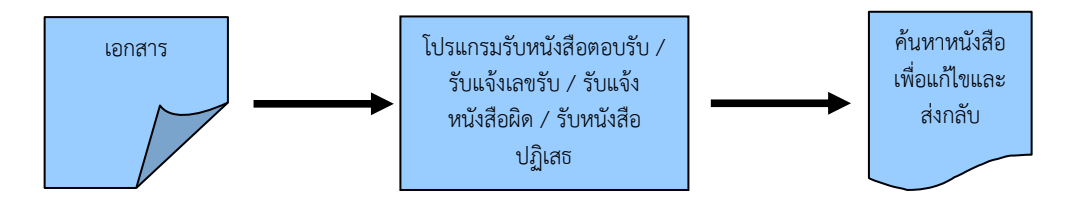

## ขั้นตอนการบันทึกข้อมูล

- ทำการดึงรายการหนังสือที่ถูกส่งมาจากหน่วยงานภายนอกผ่านทางระบบงานสารบรรณ
  อิเล็กทรอนิกส์ โดยคลิกปุ่ม ดึงหนังสือ
- เมื่อไม่ทราบเลขที่หนังสือ สามารถค้นหาจากเงื่อนไขอื่นๆได้ โดยคลิกปุ่ม ค้นหาแบบละเอียด แล้วทำการระบุเงื่อนไขในการค้นหาอย่างน้อย 1 เงื่อนไข เช่น ชื่อเรื่อง เป็นต้น แล้วทำการ ค้นหาข้อมูลโดยคลิกปุ่ม ค้นหา
- สามารถตรวจสอบรายการหนังสือตอบรับ / แจ้งเลขรับ / แจ้งหนังสือผิด / แจ้งหนังสือปฏิเสธ โดยการคลิก <u>เลขที่หนังสือ</u> ที่ต้องการจะปรากฏหน้าจอรายละเอียดต่างๆ แล้วดำเนินการตาม ขั้นตอนของหนังสือ
- สามารถค้นหาหนังสือเพื่อทำการแก้ไขแล้วทำขั้นตอนการ ส่งหนังสืออิเล็กทรอนิกส์ อีกครั้ง

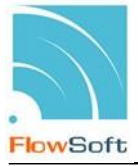

## ขั้นตอนการรับหนังสือตอบรับ / รับแจ้งเลขรับ / รับแจ้งหนังสือผิด / รับหนังสือปฏิเสธ

## 1. การรับหนังสือตอบรับ ᅝ

1.1.ไปที่รายการรับส่งอิเล็กทรอนิกส์ -> เลือกรับการตอบรับการส่งหนังสือ

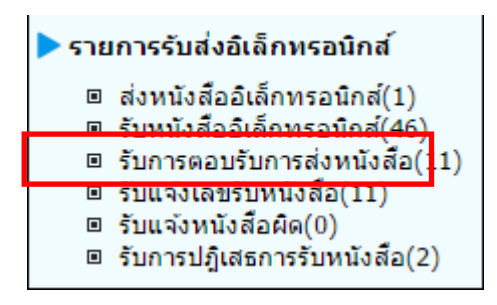

1.2.กดปุ่ม <sup>สำหนังสอ</sup> เพื่อดึงหนังสือรับทั้งหมดที่ส่งเข้าหน่วยงานลงในตารางหนังสือส่งมาจาก หน่วยงานภายนอก พร้อมแสดงจำนวนรายการทั้งหมดที่ได้รับ ดังรูป จากนั้นกดปุ่ม

| โปรแกรม: รับการตอบรับการส่งหนังสือ |                                                              |                  |                    |                                                                                                    |  |  |  |  |  |
|------------------------------------|--------------------------------------------------------------|------------------|--------------------|----------------------------------------------------------------------------------------------------|--|--|--|--|--|
| ä                                  | สถานเ                                                        | เลขท่<br>ะหนังส่ | หนังสี<br>iอรับเข่ | ว :                                                                                                    |  |  |  |  |  |
|                                    | ตรรางหนึ่งสือส่งมาจากหน่วยงานภายนอก 📧 🚳 1 - 11 จาก 11 รายการ |                  |                    |                                                                                                    |  |  |  |  |  |
|                                    |                                                              | อ่าน             |                    |                                                                                                    |  |  |  |  |  |
|                                    |                                                              | 2                | 2                  |                                                                                                    |  |  |  |  |  |
|                                    |                                                              | 2                | ß                  | ใต้รับเลขชับหนังสือ : 0 รายการ สำนักงาน<br>ขอออกเลขรับหนังสือ : 0 รายการ หาเณียย่<br>ให้รับการปฏิเสธการรับหนังสือ : 0 รายการ จิงหวัด<br>ให้รับการปฏิเสธลารรับหนังสือ : 0 รายการ ที่ของโลก<br>ให้รับการปฏิเสธลชรับหนังสือ : 0 รายการ ทรองรวง<br>ให้รับการปฏิเสธลชรับหนังสือ : 0 รายการ หาเณียย่ |  |  |  |  |  |
|                                    | 0                                                            |                  | 12                 | เดรบการรองขอลสานนรการรับเรื่อง : 0 รายการ<br>ใต้รับการตอบกลับร้องขอสสานนรการรับเรื่อง : 0 รายการ<br>(00/00/25/97) เหารุกษา<br>สุรกิจ Biz<br>Club กระทรวง<br>พาณิชย์                                                                                                    |  |  |  |  |  |

ปิดหน้าจอ ดัง

1.3.คลิก Link เลขที่หนังสือ ตอบรับ เพื่อดูรายละเอียดการตอบรับหนังสือ และกดปุ่ม 트

รูป

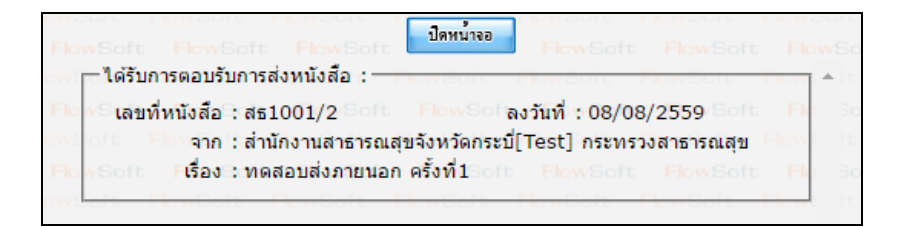

 1.4.กรณีผู้ใช้ต้องการลบรายการตอบรับการส่งหนังสือ ให้คลิก 🗹 เพื่อเลือกรายการหนังสือที่ต้องการ ลบออกจากตารางแล้วคลิกปุ่ม 
 ระบบจะแสดงหน้าจอการลบข้อมูลดังรูป

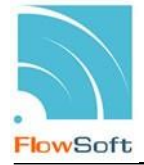

| ต้องการลบข้อมูลหรือไม่ |      |        |
|------------------------|------|--------|
|                        | ตกลง | ยกเลิก |

หมายเหตุ : หากเลือกรายการหนังสือที่ยังไม่มีการเปิดดูรายละเอียดจะไม่สามารถลบออกจากตารางได้

- 1.5.คลิกปุ่ม
- 2. การรับหนังสือแจ้งเลขรับ 📴
  - 2.1.ไปที่รายการรับส่งอิเล็กทรอนิกส์ -> เลือกรับแจ้งเลขรับหนังสือ

| 🕨 รายการรับส่งอิเล็กทรอนิกส์ |  |                                                                                              |  |  |  |  |  |  |  |
|------------------------------|--|----------------------------------------------------------------------------------------------|--|--|--|--|--|--|--|
|                              |  | ส่งหนังสืออิเล็กทรอนิกส์(1)<br>รับหนังสืออิเล็กทรอนิกส์(46)<br>รับการตอบรับการส่งหนังสือ(11) |  |  |  |  |  |  |  |
|                              |  | รับแจ้งเลขรับหนังสือ(11)<br>รับแจ้งหนังสือคิด(0)<br>รับการปฏิเสธการรับหนังสือ(2)             |  |  |  |  |  |  |  |

2.2.กดปุ่ม **เ**พื่อดึงหนังสือรับทั้งหมดที่ส่งเข้าหน่วยงานลงในตารางหนังสือส่งมาจาก หน่วยงานภายนอกพร้อมแสดงจำนวนรายการทั้งหมดที่ได้รับ ดังรูป จากนั้นกดปุ่ม **เ**กาน้ำงอ

| ปรแกรม: รับแจ้งเลขรับหนังสือ |      |         |                                            |                                                                  |                                                                                                    |                                                            |                                                                              |                                                                  |                                                                   |                                |                                                                  |            |
|------------------------------|------|---------|--------------------------------------------|------------------------------------------------------------------|----------------------------------------------------------------------------------------------------|------------------------------------------------------------|------------------------------------------------------------------------------|------------------------------------------------------------------|-------------------------------------------------------------------|--------------------------------|------------------------------------------------------------------|------------|
|                              |      | ເລນາ    | าี่หนังสือ :                               |                                                                  |                                                                                                    |                                                            | (%)                                                                          | 🖉 ค้นหาคำบางส่วน 🧃                                               | นหา ดินหาแบบ                                                      | ລະເວັນດ                        | ดิ่งหนังสือ รายงานความเคลื่อน                                    | ใหวหนังสือ |
|                              | สถาน | ะหนังส่ | สือรับเข้า : ได้รับแร<br>เสือส่งมาวาคมน่าย | iงเลขรับหนั<br>งานควยมา                                          | เลขรับหนังสือ ▼<br>จำกัดการแสดงข่อมูลในตาราง 2000 รายการ กรุณาระบุเงื่อนไขการค้นหาเห็นเดิม<br>พ.ศ. พ.ศ. พ.ศ. 11 การเปลานานา โปร แนะ เปลา เปลา เปลา เปลา เปลา เปลา เปลา เปลา |                                                            |                                                                              |                                                                  |                                                                   |                                |                                                                  |            |
|                              |      | อ่าน    |                                            | เลขทีมนังสือ (เรื่อง (รู้ เรียน (รู้ วันเวลาส่ง (รู้ หน่วยงานส่ง |                                                                                                    |                                                            |                                                                              |                                                                  | (a) I - II 4                                                      | I - 11 จาก 11 รายการ(1 หนา ഈ ฅ |                                                                  |            |
|                              | 0    |         | 8                                          |                                                                  | — พบรายกา                                                                                                    | รรมนาย<br>กรหนังสือเข้า จำนวน                              | ปิตหน้าจอ<br>0 รายการ : —                                                    |                                                                  |                                                                   |                                | สำนักงาน<br>พาณิชย์<br>จังหวัด<br>อุดรธานี<br>กระทรวง<br>พาณิชย์ |            |
|                              |      |         | 8                                          |                                                                  | ได้รับการตอบรับการส่งหนังสือ : 0 รายการ<br>ได้รับเลขรับหนังสือ : 0 รายการ<br>ขอออกเลขรับหนังสือ (รอรับ) : 0 รายการ<br>ได้รับการปฏิเสรการรับหนังสือ : 0 รายการ               | 0 รายการ<br>0 รายการ<br>0 รายการ<br>0 รายการ<br>0 รายการ   | 115<br>115<br>115                                                            | สำนักงาน<br>พาณิชย์<br>จังหวัด<br>พืษณุโลก<br>กระทรวง<br>พาณิชย์ | ส่านักงาน<br>พาณิชย์<br>จังหวัด<br>พิษณุโลก<br>กระทรวง<br>พาณิชย์ |                                |                                                                  |            |
|                              | ×    |         | 2                                          |                                                                  | ได้รับกา                                                                                                    | ใต้รับการปฏิเสข<br>ใต้รับการร้องขอสถา<br>รดอบกลับร้องขอสถา | แลขรับหนังสือ :<br>แลขรับหนังสือ :<br>เนะการรับเรื่อง :<br>เนะการรับเรื่อง : | 0 รายการ<br>0 รายการ<br>0 รายการ<br>0 รายการ                     | ·                                                                 |                                | สำนักงาน<br>พาณิชย์<br>จังหวัด<br>อุตรธานี<br>กระทรวง<br>พาณิชย์ |            |
|                              |      |         | •                                          | บก.<br>001                                                       | 6.3/29                                                                                                    | รายงาน<br>ความคืบ<br>หน้าผลการ<br>ดำเนินงาน                |                                                                              | 03/06/2559<br>11:11:08                                           |                                                                   |                                | สำนักงาน<br>พาณิชย์<br>จังหวัด<br>อดรธานี                        | •          |

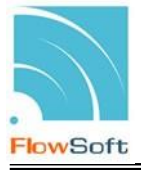

2.3.คลิก Link เลขที่ หนังสือแจ้งเลขรับ เพื่อดูรายละเอียดเลขรับหนังสือ และกดปุ่ม 🏓 👘 ดัง

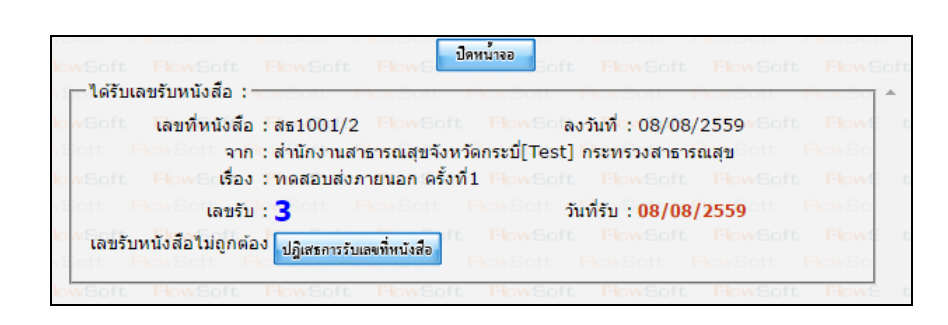

2.4.กรณีผู้ใช้ต้องการลบรายการแจ้งเลขรับหนังสือ ให้คลิก 🗹 เพื่อเลือกรายการหนังสือที่ต้องการลบ
 ออกจากตารางแล้วคลิกปุ่ม - ระบบจะแสดงหน้าจอการลบข้อมูลดังรูป

ตกลง

ยกเลิก

| ต้องการลบข้อมูลหรือไม่ |  |  |
|------------------------|--|--|
|                        |  |  |

หมายเหตุ : หากเลือกรายการหนังสือที่ยังไม่มีการเปิดดูรายละเอียดจะไม่สามารถลบออกจากตารางได้

2.5.คลิกปุ่ม

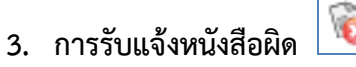

3.1.ไปที่รายการรับส่งอิเล็กทรอนิกส์ -> เลือกรับแจ้งหนังสือผิด

| 🕨 รายการรับส่งอิเล็กทรอนิกส์ |                                       |  |  |  |  |  |  |  |
|------------------------------|---------------------------------------|--|--|--|--|--|--|--|
|                              | ส่งหนังสืออิเล็กทรอนิกส์(1)           |  |  |  |  |  |  |  |
|                              | รับหนังสืออิเล็กทรอนิกส์(46)          |  |  |  |  |  |  |  |
|                              | รับการตอบรับการส่งหนังสือ(11)         |  |  |  |  |  |  |  |
|                              | รับแจ้งเลขรับหนังสือ(11)              |  |  |  |  |  |  |  |
|                              | รับแจ้งหนังสือผิด(0)                  |  |  |  |  |  |  |  |
|                              | <u>รับการบ่ฏิเสรก กรับหนัง</u> สือ(2) |  |  |  |  |  |  |  |

3.2.กดปุ่ม <sup>สึงหนังสือ</sup> เพื่อดึงหนังสือรับทั้งหมดที่ส่งเข้าหน่วยงานลงในตารางหนังสือส่งมาจาก หน่วยงานภายนอกพร้อมแสดงจำนวนรายการทั้งหมดที่ได้รับ ดังรูป จากนั้นกดปุ่ม <sup>ปิดหน้าจอ</sup>

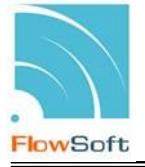

ขอลบหนังสือ

| โปรแกรม: รับแจ้งหนังสือผิด                                                                                     |                                                                                                    |
|----------------------------------------------------------------------------------------------------|----------------------------------------------------------------------------------------------------|
| โปรแกรม: รับแจ้งหนังสือคิด<br>เลขทัพนิงสือ :<br>สถานะหนังสือรับเข้า : ได้รับ<br>ตารางหนังสือส่งมาจากหนั<br>อาน | (%) ชีดันหาดำบางส่วน ทีมหา ดันหาแปบเลยเป็นก ดังหนังห้อ<br>แร่งหนังอ้อติด<br>ของหมัดข้อ<br>เขาทันนังอื่อ + เรื่อง : เรียน + วินาวอาส่ง + นประมายส่ง<br>เขาทันนังอื่อ + เรื่อง : เรียน + วินาวอาส่ง + นประมายส่ง<br>เขาทันนังอื่อ + เรื่อง : เรียน + วินาวอาส่ง + นประมายส่ง<br>เรียนรายการหนังสือ : เรื่อง<br>พบรายการหนังสือเข้า จำนวน 0 รายการ<br>โดรับการตอนรับการสังหนังสือ : 0 รายการ<br>ขอออกเลยรับหนังสือ : 0 รายการ<br>ไดรับการขณิสถารรับหนังสือ : 0 รายการ<br>โดรับการขณิสถารรับหนังสือ : 0 รายการ |
|                                                                                                    | ใด้รับการขยา้แล้กการรับหนึ่งสือ : 0 รายการ<br>ใต้รับการปฏิเขณชมรับหนึ่งสือ : 0 รายการ<br>ใต้รับการตอบกลับร้องขอสถานะการรับเรื่อง : 0 รายการ<br>ใต้รับการตอบกลับร้องขอสถานะการรับเรื่อง : 0 รายการ                                                                                                    |

3.3.คลิก Link เลขที่แจ้งหนังสือผิด เพื่อดูหมายเหตุการแจ้งหนังสือผิด และกดปุ่ม เพื่อจะส่งหนังสือใหม่ ดังรูป

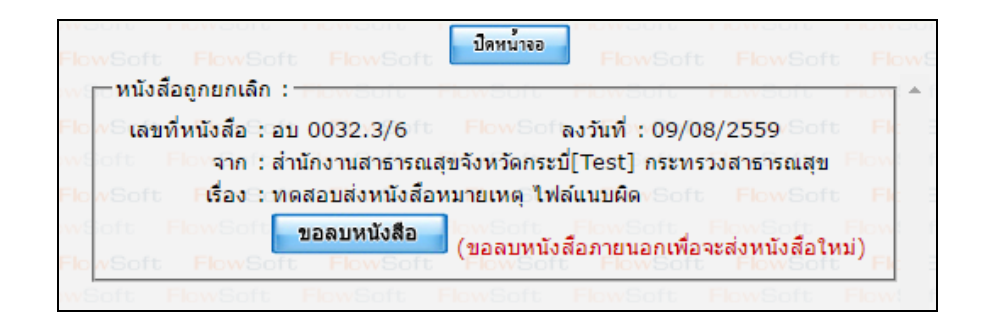

3.4.เมื่อขอลบหนังสือแล้วระบบจะแสดงผลการดำเนินการ ให้กดปุ่ม 🌅 ดังรูป

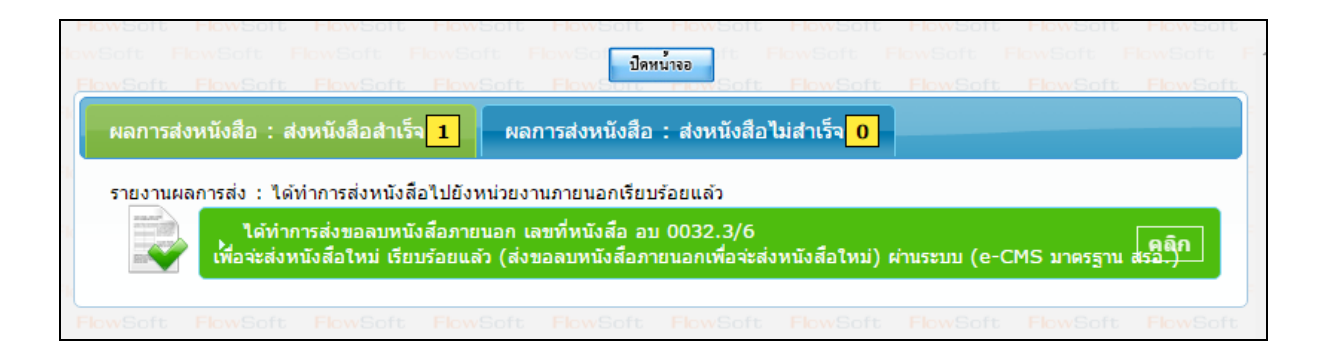

3.5. จากนั้นไปค้นหาหนังสือเพื่อแก้ไขแล้วดำเนินการส่งหนังสือใหม่ทางอิเล็กทรอนิกส์ไปยังหน่วยงาน ปลายทางที่ต้องการตามขั้นตอน ส่งหนังสืออิเล็กทรอนิกส์</u> อีกครั้ง

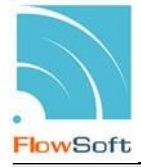

4. การรับหนังสือปฏิเสธ 🕅

4.1.ไปที่รายการรับส่งอิเล็กทรอนิกส์ -> เลือกรับการปฏิเสธการรับหนังสือ

| Þ รายการรับส่งอิเล็กทรอนิกส์ |                               |  |  |  |  |  |  |  |
|------------------------------|-------------------------------|--|--|--|--|--|--|--|
|                              | ส่งหนังสืออิเล็กทรอนิกส์(1)   |  |  |  |  |  |  |  |
|                              | รับหนังสืออิเล็กทรอนิกส์(46)  |  |  |  |  |  |  |  |
|                              | รับการตอบรับการส่งหนังสือ(11) |  |  |  |  |  |  |  |
|                              | รับแจ้งเลขรับหนังสือ(11)      |  |  |  |  |  |  |  |
| <b>-</b>                     | รับแว้งหนังสือผิด(0)          |  |  |  |  |  |  |  |
| C                            | รับการปฏิเสธการรับหนังสือ(2)  |  |  |  |  |  |  |  |

4.2.กดป่ม

ดิ่งหนังสือ เพื่อดึงหนังสือรับทั้งหมดที่ส่งเข้าหน่วยงานลงในตารางหนังสือส่งมาจาก ปิดหน้าจอ หน่วยงานภายนอกพร้อมแสดงจำนวนรายการทั้งหมดที่ได้รับ ดังรูป จากนั้นกดปุ่ม

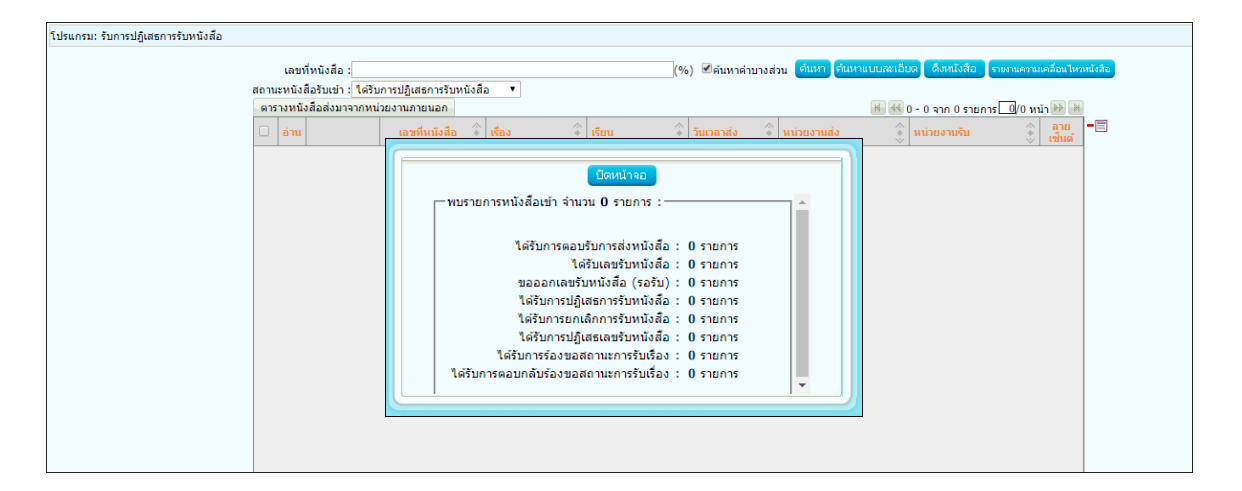

4.3.คลิก Link เลขที่หนังสือปฏิเสธ เพื่อดูหมายเหตุการแจ้งปฏิเสธหนังสือ และกดปุ่ม

เพื่อจะส่งหนังสือใหม่ ดังรูป

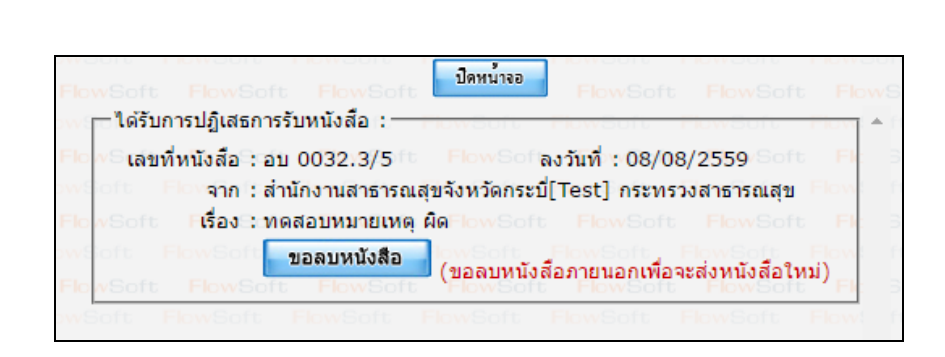

ขอลบหนังสือ

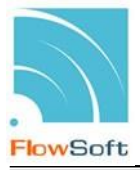

ดังรูป

4.4.เมื่อขอลบหนังสือแล้วระบบจะแสดงผลการดำเนินการ ให้กดปุ่ม

| Sof<br>wS | t FlowS<br>oft Flov | oft Fl<br>vSoft                  | owSoft I<br>FlowSoft                           | FlowSoft<br>FlowSoft                           | FlowSoft<br>FlowSoft                        | ปิดหน้าจอ                                          | FlowSoft<br>FlowSoft   | FlowSoft<br>FlowSoft | FlowSoft FlowSoft | FlowSoft<br>FlowSoft | Flow: |
|-----------|---------------------|----------------------------------|------------------------------------------------|------------------------------------------------|---------------------------------------------|----------------------------------------------------|------------------------|----------------------|-------------------|----------------------|-------|
|           | ผลการส่งา           | หนังสือ :                        | ส่งหนังสือส                                    | ถ่าเร็จ <mark>1</mark>                         | ผลการส่งห                                   | นังสือ : ส่งหน้                                    | ึ่งสือไม่สำเร็จ        | 0                    |                   |                      |       |
|           | รายงานผล            | การส่ง : '<br>ได้ท<br>เพื่อจ่ะส่ | ได้ทำการส่งห<br>กำการส่งขอล:<br>ร่งหนังสือใหม่ | นังสือไปยังหน<br>บหนังสือภายน<br>เรียบร้อยแล้ว | ไวยงานภายนอ<br>อก เลขที่หนัง<br>(ส่งขอลบหนั | ากเรียบร้อยแล้ว<br>สือ อบ 0032.3<br>งสือภายนอกเพื่ | 3/5<br>อจ่ะส่งหนังสือใ | ไหม่) ผ่านระบบ       | (e-CMS มาตร       | ฐาน สรอ.)            |       |

4.5.จากนั้นไปค้นหาหนังสือเพื่อแก้ไขแล้วดำเนินการส่งหนังสือใหม่ทางอิเล็กทรอนิกส์ไปยังหน่วยงาน ปลายทางที่ต้องการตามขั้นตอน <u>ส่งหนังสืออิเล็กทรอนิกส์</u> อีกครั้ง